## **Raw Data Forensics**

Raw Data files store flow records exported in a 5-minute interval.

Raw Data Tree groups Raw Data files in folders according to the day/hour/minute. Selecting a node from the tree allows inspection of specific Raw Data files.

## Inspecting Raw Data

To inspect Raw Data:

- 1. Go To NetFlow > Raw Data > Files
- 2. Specify time period in Time Window. The main panel and Raw Data Tree will show gathered files
- 3. Select files you want to inspect from the Main Panel (or alternatively, select a single file from Raw Data Tree)
- 4. Click Show Selected

|                       |          |                          |           | Last Hour |  |
|-----------------------|----------|--------------------------|-----------|-----------|--|
| Top N Raw Data        | Files    | Flows                    |           |           |  |
| 🖯 🗮 Raw Files         | Show Sel | ected Select All         |           |           |  |
| 🖯 🕞 Aug - 2014        |          | -11                      | -         |           |  |
| 🖶 🔛 14. Aug           | Select   | File                     | Size      |           |  |
| 8 📴 14h               |          | 2014-08-14-14-45-00 mls  | 40.25 1/8 |           |  |
| 2014-08-14-14-50-00   | 8        | 2014-08-14-14-50-00 //6  | 40.9 1/8  |           |  |
| 2014-08-14-14-55-00.n |          | 2014-08-14-14-55-00 //6  | 39.66 MB  |           |  |
| 🗟 🔚 1Sh               |          | 2014-08-14-15-00-00 rds  | 37.81 MB  |           |  |
| 2014-08-14-15-00-00.n |          | 2014-06-14-15-05-00 //16 | 37.1 MB   |           |  |
| 2014-08-14-15-05-00.0 |          | 2014-06-14-15-10-00 //16 | 35.45 1/8 |           |  |
| 2014-08-14-15-15-00.n |          | 2014-08-14-15-15-00.nfe  | 35.83 MB  |           |  |
| 2014-08-14-15-20-00.n |          | 2014-00-14-15-20-00.nm   | 34.95 1/8 |           |  |
| 2014-08-14-15-25-00.n |          | 2014-00-14-15-25-00.nm   | 35.63 MB  |           |  |
| 2014-08-14-15-35-00.n |          | 2014-00-14-15-20-00.nm   | 34.73 1/8 |           |  |
| 2014-08-14-15-40-00.n |          | 2014-00-14-15-25-00-10   | 35.45.103 |           |  |
|                       |          | 2014-08-14-15-40-00 //18 | 35.48 149 |           |  |
|                       |          | Page 1 of 1 🔻 🔊 🗐        | 1-12 / 12 |           |  |

Raw Data table shows flow records from the selected Raw Data file(s). Data can be filtered, grouped and sorted by almost any field (source IP address, Bytes, Protocol etc.).

| Sequest Indexits        | and Hannes X thear      |            | Filtering |            | Grouping |           |            |        |             | Sorting | A Dep   |         |
|-------------------------|-------------------------|------------|-----------|------------|----------|-----------|------------|--------|-------------|---------|---------|---------|
| Start Time              | End Time                | Duration   | Sec IP U  | Sec Poet 0 | DSI D    | DSLINET O | Pestocal O | T05 () | TCP Flegs O | Plans 1 | Packets | Bales   |
| 9-07-2019 15:20:27.979  | 29-07-2019 15-20:27.979 | 8.0 MC     | 90.       | 42540      | 29.      | 26015     | 6          | 264    | 5           |         |         | -       |
| 947-311915-2038-11      | 29-07-2019 18:28:28.11  | 8.0 MC     | 95.       | 50309      | 28.      | 31306     | 12         | 364    | 0004        | 1       |         | 122     |
| 9-67-28 29 15:20:27.895 | 29-07-2019 15:20:27.995 | 8.0 MC     | 22.       | \$117      | 79.      | 25256     | 12         | 129    | 0004        |         |         | 442     |
| 947-3119 15:20:27.855   | 29-07-2019 15:20:27.555 | 8.0 MC     | 20        | 46350      | 79.      | 264       | 12         | 129    | 0004        | 1       |         | 31      |
| 947-31191522027.871     | 29-07-2019 15:20:27.971 | 8.0 MC     | 139.1     | 46423      | 10.      | 40925     | 6          | 264    | 5           |         |         | 40      |
| 947-311935-20.28.87     | 29-07-2019 15:20:20.07  | 8.0 MC     | 66.       | 23713      | 10.      | \$2       | 9          | 129    | 0004        | 1       |         | 20      |
| 9-67-38 19 15:20:27.544 | 29-07-2019 15:20:27.544 | 8.0 MC     | 124.1     | \$7110     | 163.     | 2111      | 6          | 129    | 5           |         |         | 44      |
| 947-311915-20:20.30     | 29-07-2019 15:28:30.62  | 2.42 HC    | 123.      | 3490       | 10       | 29022     | 9          | 129    | 0004        | 1       |         | 96      |
| 947-3119 15:20:20.43    | 29-07-2019 15:28:29.40  | 8.0 MC     | 46.       | \$4510     | 10.      | 9060      | 9          | 129    | 0004        |         |         | 260     |
| 947-3119 15:20:27.800   | 29-07-2019 15:28:27.960 | 8.0 MC     | 77.       | \$117      | 79.      | 25356     | 9          | 129    | 0004        | 1       |         | 445     |
| 947-3119 15:20:27.963   | 29-07-2019 12:28:27.963 | 8.0 MC     | £92.      | 53         | 10       | 21302     | 9          | 254    | 0004        |         |         | 346     |
| 947-31191520-20.03      | 29-07-2019 15-28:29.00  | 8.0 mc     | 32.       | 45005      | 10.      | 9000      | 6          | 129    | 5           | 1       |         | 40      |
| 947-3119 15:20:20.37    | 29-07-2019 10:20:20.37  | 8.0 mc     | 77.       | \$117      | 79.      | 25356     | 9          | 129    | 0004        |         |         | 442     |
| 947-31191520-30.37      | 29-07-2019 10:20:20.37  | 8.0 mc     | 77.       | \$117      | 29.      | 25356     | 9          | 129    | 0004        | 1       |         | 442     |
| 947-3119 15:20:27.890   | 29-07-2019 10:28:29.77  | 0.79 MC    | 212       |            | 153.     |           |            | 129    | 0004        |         |         | 250     |
| 947-3119 15:20:20.20    | 29-07-2019 15:28:29.20  | 8.0 mc     | 77.       | \$117      | 79.      | 25356     | 9          | 120    | 0004        | 1       |         | 445     |
| 947-3119 (5:20:20.26    | 29-07-2019 12:22:28.26  | 8.0 mc     | 115.      | 17796      | 153.     | 60001     | 6          | 120    | 5           |         |         | 40      |
| 947-311915-20:20.34     | 29-07-2019 10:28:28.24  | 8.0 MC     | 77.1      | \$117      | 79.      | 25356     | 9          | 120    | 0004        | 1       |         | 444     |
| 947-3119 (5:29:29.33    | 29-07-2019 12:28:29.55  | 8.0 mc     | 173.      | 443        | 1672     | \$3223    | 6          | 120    | 10          |         |         | 53      |
| 947-311915-20:20.74     | 29-07-2019 10:28:28.74  | 8.0 MC     | 192.      | \$4905     | 147.5    | 445       | 6          | 354    | 5           |         |         | 40      |
| 947-3119 (5:29:26.76    | 29-07-2019 12:22:28-76  | 8.0 MC     | 77.       | \$117      | 79.      | 25356     | 9          | 120    | 0004        |         |         | 441     |
| 947-01915-00:0515       | 29-07-2019 10:20:20.45  | 8.0 mc     | 77.4      | 55746      | 1477     | 53        | 10         | 354    | 1014        |         |         | 72      |
| 9-17-31 19 15:20:27.897 | 29-07-2019 10-20:27.997 | 8.0 mc     | 77.2      | 5117       | 79.      | 25356     | 10         | 120    | 1014        |         |         | 439     |
| 947-319 (5:29:35.95     | 29-07-0019 10:20:20:55  | 8.0 mc     | 77.       | 5117       | 29.      | 25356     | 10         | 125    | 1014        |         |         | 444     |
| 948-3119 10 30:09 105   | 12-02-2012 12:29:53.521 | 65.796 pec | 172       | 1990       | 122      | 63261     | 12         |        |             |         | 402     | 200.500 |

Clicking on Bidirectional button provides expanded filtering on two pairs of columns:

Src IP and Dst IP

• Src Port and Dst Port

When you enable Bidirectional filtering, filter will be applied not only on filtered column, but also on bidirectional pair of that column. With this option enabled it is easier to find records for some IP address /port without knowledge if that IP address/port is source or destination. In example below, user is searching for one address and one port as source. With Bidirectional option enabled, result where that IP or port are destination will be also returned.

| Report Balrecto       | Manes X Clear             |           |              | ¥ ¥        | <u>í</u>     | × .        |            |       |             |       |         | A 14  |
|-----------------------|---------------------------|-----------|--------------|------------|--------------|------------|------------|-------|-------------|-------|---------|-------|
| Start Time            | End Time                  | Duration  | 5rc 32 O     | Sec Peet O | Doi 19 O     | Dst Pert O | Protocel O | T05 0 | TCP Flegs O | Flows | Packets | Eates |
| 1072030343408.446     | 22-07-2228 14:34-08.478   | 0.32 sei  | 173.16.0.71  | 255890     | 172.16.3.211 | 181        | 17         | 0     | none        |       |         | 207   |
| 147-2020 14-34-08-446 | 22-07-2228 14:34-08.478   | 0.32 sec  | 172.16.3.211 | 181        | 173.16.0.71  | 35589      | 17         | 0     | none        |       |         | 241   |
| 147-319 143430.77     | 22 07 29 29 14 34 30 77   | 0.0 set   | 173.16.0.71  | 45532      | 172 10 4 211 | 181        | 17         | 0     | none        |       |         | 72    |
| 147-319 143430.77     | 22-07-2919 14:34:30.77    | 0.0-sec   | 172.16.3.211 | 141        | 172 18 0.71  | 49332      | 17         | 0     | none        |       |         | 24    |
| 47-2119 14:39:59.402  | 22-07-2919-14-40(01.432   | 2.0 sec   | 172.16.0.71  | 400        | 172.16.3.227 | 151        | 17         | 0     | A           |       | 2       | 290   |
| 47-2119 14 39:53.425  | 22-07-2919 14:40:05.995   | 4.158 sec | 172.16.0.71  | 404        | 172 16 5 229 | 151        | 17         | 0     | A           |       | 4       | 780   |
| 47-2119 14:39:59.402  | 22-07-2919 14:40:65.576   | 4.144 MC  | 172.16.0.71  | 37732      | 172.15.5.228 | 151        | 17         | 0     | A           |       | 4       | 780   |
| 47-2119 14:30:50.406  | 22-07-2919 14:40:03.576   | 4.140 MC  | 172.15.0.71  | 41384      | 172.15.3.226 | 151        | 17         | 0     | A           |       | 4       | 644   |
| 47-2119-14-40:03-402  | 22-07-2919 14:40:03.432   | 0.0 sec   | 172.15.0.71  | 53836      | 172.15.3.222 | 151        | 12         | 0     | A           |       |         | 226   |
| 17-2119 14:40:03.406  | 22-07-2919 14:40:03.436   | 0.0 mc    | 172.15.0.71  | 55312      | 172.15.3.225 | 151        | 12         | 0     | A           |       |         | 2.90  |
| 17-2119 14:40:03.406  | 22-07-2919 14:40:03.600   | 0.172 mc  | 172.15.0.71  | 57713      | 172.15.13.5  | 151        | 12         | 0     | A           |       | 6       | 3,576 |
| 17-2019 14:40:00.456  | 22-07-2919 14:40:03.455   | 0.0 mc    | 172.15.3.225 | 151        | 172.16.0.71  | 55312      | 12         | 0     | A           |       | 1       | 235   |
| 17-20129-14140103-460 | 22-07-22:29 14:40:02.405  | 0.15 840  | 172.15.0.71  | 60225      | 147.91.5.290 | 151        | 12         | 0     | A           |       | 2       | 3,180 |
| 07-2019 14:40:03.464  | 22-07-22/29 14:40(02).464 | 0.0 мс    | 172.16.3.222 | 161        | 172.16.0.71  | \$28.76    | 12         | 0     | A           |       | 1       | 252   |
| 17-2010-14-40/02-468  | 22-07-22/29 14:40(02).416 | 0.8 840   | 172.16.0.71  | 57234      | 172.16.0.3   | 161        | 12         | 0     | A           |       | 2       | 891   |
| ET-2010 14-40-03-480  | 22-07-2229 14:40(02.504   | 0.24 and  | 172.16.0.71  | 67115      | 172.16.4.251 | 161        | 12         | 0     | A           |       | 2       | 790   |
| 17-2019-14-40-03-900  | 22-07-2219 14-40-03.512   | 0.12 sec  | 172.16.4.251 | 161        | 172.16.0.71  | \$7115     | 12         | 0     | Δ.          |       | 3       | 834   |
| 17-2029-24-40-02-448  | 22-07-2229 14-40-03.780   | 0.132 sec | 173.16.0.71  | 35390      | 173.16.13.4  | 181        | 17         | 0     | A           |       | 4       | 2,889 |
| 17-2019 14:35:35.428  | 22-07-2228 14-40-05-428   | 6.0 sei   | 173.18.0.71  | 36.799     | 173.18.3.204 | 181        | 17         | 0     | A           |       | 4       | 2,618 |
| 67-2019 14:40:03:402  | 22 07 23 29 14 40 05 432  | 2.0 sei   | 173.18-0.71  | 80093      | 173.16.3.223 | 181        | 17         | 0     | A           |       | 2       | 430   |
| 17-2019 14:40-03.456  | 22-07-2219 14-40-05-436   | 2.0 sec   | 173.16.0.71  | 40473      | 172.16.3.224 | 183        | 12         | 0     | A           |       | 2       | 290   |
| 17-2019 14:40-05.512  | 22-07-2219 14-40-05-516   | 2.4 sec   | 173.16.0.71  | 34022      | 172.16.4.213 | 163        | 12         | 0     | A           |       | 2       | 3,294 |
| 17 21 29 14:40-03.515 | 22-07-2919 14:40:05:520   | 2.4 mm    | 172.18-0.71  | 48.383     | 172.16.4.254 | 151        | 17         | 0     | A           |       | 2       | 1,290 |
| 17 21 19 14 49:03 894 | 22-07-2919 14:40:05.805   | 2.4 sec   | 172.18-0.71  | 40061      | 172.16.13.3  | 151        | 12         | 0     | A           |       | 2       | 1,326 |
| 47-2119 14:40:07.402  | 22-07-2919 14:40:07.412   | 0.0 mm    | 172.16.0.71  | 538.10     | 122.16.3.44  | 151        | 12         | 0     | A           |       | 1       | 355   |

Clicking on **Names** button provides IP address resolution. If you move your mouse cursor over specific IP address you can see Whols information about that host.

## On this page:

- Inspecting Raw Data
- Exporting Raw Data

| Request Edvecto         | nal Ramon X Clear        |           |       |                |               |                          |                |            |            |       | A Dep          | ,et |
|-------------------------|--------------------------|-----------|-------|----------------|---------------|--------------------------|----------------|------------|------------|-------|----------------|-----|
| Start Time              | End Time                 | Deratice  |       | Sec IP O       | Sic Port      | 0                        | Del IP O       | Dst Part O | Pretacel O | 105.0 | TCP Flags O    |     |
| 22-67-3019 14 58:21,776 | 22-07-2019 14:50-21.776  | 6.0 HC    | 28    |                |               | 62.                      |                | 771        | 109        |       | A.             |     |
| 2247-3049 14 58:21,704  | 22407-2018 14:59:21 794  | 6.0 mc    | :57.5 | print on       | wTTPS         | 62                       |                | 49445      | 102        | 0     | 42             |     |
| 22-07-3019 14 58:21,700 | 22-07-2019 14:59:21.792  | 6.4 mc    | :22   |                | 33725         | B17900-12-/3             |                | 016        | 109        | 0     | A              |     |
| 22-47-3049 14 58:21,796 | 22-07-2018 14:59:21.796  | 6.0 mc    | :22.1 |                | 4015          | HIPPOD (2)/7             |                | 016        | 0.09       | 0     | A              |     |
| 22-47-3049 14 58:21,796 | 22-07-2019 14:59:21 796  | 6.0 mc    | 27.1  |                | 45204         | 62.                      |                | 25635      | 109        | 0     | A              |     |
| 22-47-3049 14 58:21,796 | 22-07-2018 14:59:21.796  | 6.0 mc    | :22.1 |                | 29655         | 101                      |                | 1062       | 0.09       | 0     | A              |     |
| 22-67-3019 14 58:21.815 | 22-07-2018 14:50-21.016  | 6.0 HC    |       | 107403-23-73   | 58363         |                          | anapyrawa.com  | HTPS       | 102        | 0     | A              |     |
| 22-07-2019 14 58:21.424 | 22-07-2018 14:59:21-804  | 6.0 mc    | :22   |                | 49445         |                          | content.com    | HTPS       | 102        | 0     | A              |     |
| 22-47-3049 14 58:21.436 | 22407-2018 14:50:21.048  | 8.4 mc    | :22   |                | 57187         | BINGD-13-78              |                | 016        | LOP        | 0     | A              |     |
| 247-209 14 51:21.840    | 22407-2018 14:50:21.048  | 6.0 MC    | 172   |                | 565 22        | INFRC0-12-78             |                | 016        | LOP        | 0     | Α.             |     |
| 22-47-3019 14 58:21.936 | 22-07-2018 14:50:21.906  | 6.0 HC    |       | anaconava.com  |               |                          |                | 50363      | 102        | 0     | A              |     |
| 22-47-3019 14 58:21.976 | 22-07-2018 14:50:21.976  | 6.0 MC    | _     | 101410-01-71   | Paddross      | 255                      |                | HTTPS      | 102        | 0     | Α.             |     |
| 22-07-3019 14:58:21.976 | 22-07-2018 14:50:21.976  | 6.0 MC    |       | apres.cs.m     | eganization:  | Amazon Technologies Inc. |                | HTTPS      | 102        | 0     | A              |     |
| 22-07-3019 14:58:21.904 | 22-07-2018 14:50:21.904  | 6.0 MC    | :22   |                | etwork Range: | 54. 53                   |                | 016        | LOP        | 0     | Α.             |     |
| 22-07-3209 34 58:06.744 | 22-07-2018 14:50:21.7%   | 15.32 mc  | 172.1 |                | ountry:       | Contract Statistic       |                | 0005       | 102        | 0     | 5              |     |
| 22-07-3019 14:58:24.68  | 22-07-2018 14:50:38,768  | 6.632.000 | 172.1 |                | base erant    | abusedtamazonavs.com     |                | 14008      | 102        | 0     | AR.            |     |
| 22-07-3019 14:58:24.324 | 22-07-2018 14:50:38,756  | 6.402.000 | 128.  |                | 2000          | 12.1                     |                | 4001       | 102        | 0     | A <sup>1</sup> |     |
| 22-07-3019 14:58:24.795 | 22-07-2018 14:50 38,702  | 5.956 pec |       | 0100.01/1      | 54034         |                          | .anagonava.com | HTPS       | 102        | 0     | APROF          |     |
| 22-07-3109 14:58:24.000 | 22-07-2018 14:50-38,728  | 5.040 and |       | anazonevit.com | WTTPS         | 82.                      |                | 54034      | 102        | 0     | APSE           |     |
| 22-07-3089 34 58:06.744 | 22-07-2018 14:50-21.792  | 15.40 mc  | 172.1 |                | 64409         | 22.                      |                | 2005       | 102        | 0     | 5              |     |
| 22-07-3019 14:58:07.496 | 22-07-2018 14:50-21.556  | 14.50 mc  | 172.  |                | 4011          | 172.                     |                | 4001       | 102        | 0     | 5              |     |
| 22-07-3019 14:58:28:524 | 22-07-2018 14:50 38.624  | 3.128 eec |       | 107403-02-78   | \$5540        | 801603-0L/8              |                | H5-5Q.     | 102        | 0     | A24            |     |
| 22-07-3019 14:58:30.56  | 22-07-2018 14:50-38, 104 | £.40 and  |       | anaprest of    | m HTTPS       | 82.                      |                | 8003       | 109        | 0     | A24            |     |
| 22-07-2019 14:58:20.56  | 22-07-2018 14:50 28.56   | 8.0 HIC   |       | KOMINGE OD JIE | \$8700        |                          | VINCENTRAL CON | HTMS       | 109        | 0     | AF.            |     |
| 22-07-2019 14:50:20.424 | 22-07-2018 14:50 28,768  | 6.12N pec |       | 2008/2 (2 12   | 50890         | 1000 CT (T               |                | MI-5/1     | 1/2        | 0     | 4212           |     |

If you want to see detailed description for fields in some columns all you need to do is to move mouse cursor over some IP address or port. Provided information is actually detailed description from Display Names section in Settings.

| npest Biles | load Henry X G | *            |            |            |       |              |      |         |                           |                         |                        | A Esper                 |
|-------------|----------------|--------------|------------|------------|-------|--------------|------|---------|---------------------------|-------------------------|------------------------|-------------------------|
| Sec IP O    | Sec Part O     | Del IP O     | Ost Pert O | Protecol O | T05 0 | TCP Flegs () | Hims | Peckets | Tates                     | Throughput              | Exporter O             | Interface In            |
| 72.04.4.200 | 0              | 172.16.4.291 | 2048       |            |       | A            |      | 20      | 140                       | 8.14596                 | 172.18.4.201           |                         |
| 72.08.4.200 | 35791          | 172.06.4.201 | 181        | 17         |       | Δ            |      |         | 121                       |                         | 172.16.4.211           |                         |
| 12.06.071   | 0              | 172.36.4.251 | 2048       |            |       | Δ.           |      | 1       | 400                       | 4.410ps                 | 172.16.4.211           |                         |
| 72.08.4.200 | 0              | 172.06.4.201 | 2048       |            |       | Δ            |      | 10      | 840                       | 0.410ps                 | 172.16.4.211           |                         |
| 72.34.4.208 | 38823          | 172.36.4.281 | 583        | 17         |       | A            |      |         | 121                       |                         | 172.16.4.211           |                         |
| 11.0.41     | 38596          | 172.36.4.281 | 583        | 17         |       | Δ            |      | 2       | 7 Incenter - 177          | 16479 Care 105 Salte    | www.1000.Sethuase.0717 | CS-ACADOTICE PROFESSION |
| 72.36.4.205 | 38284          | 172.36.4.281 | 583        | 17         |       | A            |      |         | IL ML Venice 12           | ATSITIA PELEASE SCIETA  | AME INZ                |                         |
| 72.36.4.205 | 0              | 172.36.4.251 | 2048       |            |       | Δ            |      | 10      | p- Technical Supp         | ert hilly.//www.cbce.ce | mitecharaport          |                         |
| 11.0.0.11   | 0              | 172.36.4.251 | 2048       |            |       | A            |      | 13      | <sup>1</sup> Carepled Tue | 17-hep-10 1208 by and   | HE SHARE               |                         |
| 72.36.4.205 | 36383          | 172.36.4.251 | 583        | 17         |       | A            |      |         | 101                       |                         | 22.16.4.211            | 1                       |
| 72.36.4.205 | 0              | 172.36.4.251 | 2048       |            |       | A            |      | 10      | 840                       | 9.140ps                 | 173.16.4.211           |                         |
| 11.0.0.0    | 0              | 172.36.4.251 | 2048       |            |       | A            |      | 8       | 400                       | 5.110ps                 | 173.16.4.211           |                         |
| 11.0.0.0    | 46243          | 172.36.4.251 | 383        | 17         |       | A            |      | 2       | 780                       | 35.5Xbps                | 173.16.4.211           |                         |
| 72.36.4.305 | 33906          | 172.36.4.251 | 181        | 17         |       | A            |      |         | 321                       |                         | 173.16.4.211           |                         |
| 17.08.071   | 0              | 172.16.4.251 | 2048       |            |       | A            |      | 5       | 430                       | 5.2 Hop                 | 173.16.4.251           |                         |
| 72.36.4.305 | 0              | 172.16.4.251 | 2048       |            |       | A            |      | 30      | 1,688                     | 783.0 hps               | 172.16.4.251           |                         |
| 72.36.4.305 | 55839          | 172.16.4.251 | 181        | 17         | 1     | A            |      |         | 121                       |                         | 172.16.4.251           |                         |
| 72.86.71    | 0              | 172.16.4.251 | 2948       |            |       | A            |      | 5       | 430                       | 5.2 Hop                 | 172.16.4.251           |                         |
| 72.86.71    | 36771          | 172.16.4.251 | 181        | 17         | 1     | A            |      | 2       | 780                       | 34,790pp                | 172.16.4.251           |                         |
| 72.36.4.205 | 0              | 172.16.4.251 | 2948       |            |       | A            |      | 10      | 840                       | 13.490pp                | 172.16.4.251           |                         |
| 72.36.4.205 | 45826          | 172.16.4.251 | 151        | 17         | 1     | A            |      |         | 321                       |                         | 172.16.4.251           |                         |
| 72.36.4.205 | 47573          | 172.16.4.251 | 151        | 17         | 1     | A            |      |         | 121                       |                         | 172.16.4.251           |                         |
| 72.86.71    | 0              | 172.16.4.251 | 2946       |            | 1     | A            |      | 15      | 1,250                     | 611,2000                | 172.16.4.251           |                         |
| 72.36.4.205 | 0              | 172.16.4.251 | 2948       |            | 1     | A            |      | 10      | 840                       | 0.5Hbps                 | 172.16.4.251           |                         |
| 72.860.71   | 40391          | 172.95.4.251 | 161        | 12         | 1     |              | 1    | 2       | 280                       | 72.1 i/hm               | 122.16.6.203           | 1                       |

In order to enable IP address resolution, your NetVizura server should have local or remote commu nication with DNS server (for Hostname) and Internet access (for Whois information).

## **Exporting Raw Data**

(i)

Raw Data table can be exported as a CSV file in order to present captured Netflow records as a report to a third party or for further analysis.

To export Raw Data, click on the the **Export** button in the upper right corner of the Raw Data Table.

| Report (Mirectio        | nel Harres X Gear        |            |              |            |              |            |            |       |             |        |         |       |
|-------------------------|--------------------------|------------|--------------|------------|--------------|------------|------------|-------|-------------|--------|---------|-------|
| Start Time              | End Time                 | Duration   | Sec IP O     | Src Port O | Det IP O     | Dot Port O | Protocol O | TOS O | TCP Flogs O | Flores | Peckets | Dytes |
| 11-07-2019 20-49-09-190 | 25-07-0039-23-49-09-175  | 0.25 sec   | 172.16.3.211 | 261        | 172.16.0.71  | 38216      | 17         | 0     | nare        |        |         | 245   |
| 11-07-2010 2010-2018    | 21-07-3010-23-52-28-425  | 0.8 smi    | 172.16.3.211 | 43779      | 172.16.1.201 | 8200       | 4          | 0     | 1           |        |         | 60    |
| 11-07-0010 23-40-30-250 | 21-07-3110-23-49-30-311  | 0.1 sm     | 172.16.3.211 | 28.1       | 172.16.4.201 | 32298      | 17         | 0     | nare        |        |         | 79    |
| 11-07-0010 23-40-30-287 | 21-07-3119-23-49-30-388  | 0.1 sm     | 172.16.3.211 | 28.1       | 172.16.0.71  | 49002      | 17         | 0     | nare        |        |         | 79    |
| 11-07-0010 20:02:30.389 | 21-07-3119-23-32-30-344  | 0.139 and  | 172.16.3.211 | 3666       | 172.16.0.71  | 40268      | 4          | 0     | APR P       |        | 1       | 1,348 |
| 11-07-0010 23:30:00.334 | 21-CP-3019-23-55-00-118  | 0.1 441    | 172.16.3.211 | 28.1       | 172.16.4.201 | 32004      | 17         | 0     | nare        |        |         | 79    |
| 11-07-2010 23:33:00.394 | 21-07-3019-23.53:00.382  | 0.188 and  | 172.16.3.211 | 3666       | 172.16.0.71  | 41218      | 4          | 0     | APR P       |        | 1.00    | 1,205 |
| 11-07-0219 23:35:00.404 | 21-07-3019-23.55(00.996  | 0.172 (e)( | 172.16.3.211 | 3666       | 172.16.0.71  | 4946       | 4          | 0     | APR P       |        | 1.00    | 1,205 |
| 11-07-2010 23:35:00.436 | 21-07-3019-23.55(00.304  | 0.68 and   | 172.16.3.211 | 22         | 172.16.0.71  | 42228      | 4          | 0     | 1712        |        | 8       | 1,389 |
| 11-07-2010 23:34:39.412 | 21-07-3019-23-34-39-412  | 0.0 and    | 172.16.3.211 | 28.1       | 172.16.4.201 | 49622      | 17         | 0     | A           |        |         | 79    |
| 11-07-0219 23:34:39.494 | 21-07-3019-23.55(00.308  | 0.824 and  | 172.16.3.211 |            | 172.16.4.201 |            |            | 0     | A           |        | 10      | 340   |
| 11-07-2019 23:35:00.360 | 21-07-3019-23.55(00.300  | 0.0 and    | 172.36.3.211 | 23990      | 172.16.0.71  | 2088       | 17         | 0     | A           |        |         | 964   |
| 11-07-2010 23:35:00.372 | 21-07-3019-23.55(00.372  | 0.0 and    | 172.16.3.211 | 23990      | 172.16.4.217 | 2088       | 17         | 0     | A           |        |         | 964   |
| 11-07-2010 23:35:00.372 | 21-07-3019-23.55(00.372  | 0.0 and    | 172.36.3.211 | 23990      | 172.16.1.47  | 2065       | 17         | 0     | A           |        |         | 964   |
| 11-07-2010 23:56:00.372 | 21-07-3019-23.55(00.372  | 0.0 acc    | 172.16.3.211 | 23990      | 172.16.4.203 | 2065       | 17         | 0     | A           |        |         | 964   |
| 11-07-2010 23:56:00.372 | 21-07-3019-23.55(00.372  | 0.0 acc    | 172.16.3.211 | 23990      | 172.16.2.83  | 2065       | 17         | 0     | Α.          |        |         | 964   |
| 11-07-2019 22:55:00.372 | 21-07-3019-23.55(00.372  | 0.0-840    | 172.16.3.211 | 23990      | 172.16.4.239 | 2065       | 17         | 0     | Α.          |        |         | 964   |
| 11-07-2019 22:55:00.372 | 21-07-3019-23.55(00.372  | 0.0-840    | 172.16.3.211 | 23990      | 172.16.4.201 | 2065       | 17         | 0     | Α.          |        |         | 964   |
| 11-07-2019 22:55:00.372 | 21-07-3019-23.55(00.372  | 0.0440     | 172.16.3.211 | 23990      | 172.16.4.214 | 2065       | 17         | 0     | Α.          |        |         | 964   |
| 11-07-2019 22:55:00.372 | 21-07-3019-23.55(00.372  | 0.0-000    | 172.16.3.211 | 23990      | 172.16.4.212 | 2065       | 17         | 0     | Α.          |        | 2       | 1,828 |
| 11-07-2019 22:55:00.372 | 21-07-3019-23.55(00.372  | 0.0440     | 172.16.3.211 | 23990      | 172.16.4.230 | 2065       | 17         | 0     | Α.          |        |         | 964   |
| 1-07-2019 22:55:00.372  | 21-07-0009-23.55:00.372  | 0.0 MC     | 172.16.3.211 | 29990      | 172.16.2.192 | 2065       | 10         | 0     | Α.          |        |         | 964   |
| 11-07-2019 22:55:00.372 | 21-07-0009-23.55:00.372  | 0.0 MC     | 172.16.3.211 | 29990      | 172.16.4.215 | 2065       | 10         | 0     | Α.          |        |         | 964   |
| 1-07-2019 22:55:00.372  | 25-67-30 29 23 55:00.372 | 0.0 MC     | 172.16.3.211 | 23990      | 172.16.4.205 | 2055       | 13         | 0     | Α.          |        |         | 964   |
| 11-07-2019 22:55:00.372 | 21-07-2019 23 55:00.172  | 0.0 MC     | 172.16.3.211 | 29990      | 172.16.4.212 | 2055       | 12         | 0     | Δ.          |        |         | 964   |

Depending on the amount of data, export can last a couple of minutes

Depending on your browser settings, browser may ask you were to save the file or it will save the file to a default folder (usually **Downloads** folder). Some spreadsheet software may ask you which separator to use when opening the file - select **Comma**.

Grouping, filtering and sorting the raw data table will affect the CSV as well. This will also make a CSV file much smaller.